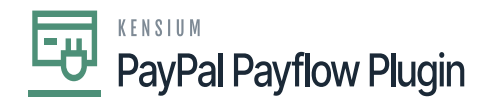

## Full/ Partial Refund from the Payment & Application

**Step 1:** If you wish to generate a full refund, you just need to save the screen once the [Payment Amount Field] value is populated after refreshing.

| @ Acumatica                   | Search Q 🕑                                                                      |                                 | Revision Two Products<br>Products Wholesale | 10/1/2024 - ⑦ 🚨 admin adm     |
|-------------------------------|---------------------------------------------------------------------------------|---------------------------------|---------------------------------------------|-------------------------------|
| 1 Favorites                   | Payments and Applications<br>Refund - QA QA                                     |                                 | NOTES ACTIVITIES                            | S FILES CUSTOMIZATION TOOLS - |
| 🕑 Data Views                  | う th a p v v v v …                                                              |                                 |                                             | 1                             |
| 0                             | Type: Retund v Customer: C00000126 - QA QA                                      | Payment Amount: 634.36 🔘        |                                             | <u>^</u>                      |
| Sales Orders                  | Reference Nbr.: «NEW» P * Location: MCL438192 - MCL438192 P                     | Applied to Doc. 634.36          |                                             |                               |
|                               | Status Pending Proc Payment lifethod: RAYFLOW - Payflow Pro Payments ,0         | Applied to Ord 0.00             |                                             |                               |
| Time and Expenses             | * Application Date: 4/12/2024 🗇 Orig. Transacti 870K81AE4C90 ,P                 | Available Bala 0.00             |                                             |                               |
|                               | Application Per., 04-2024 ,0 Proc. Center D: PAYFLOWPRO - Payflow Pro Connector | Write-Off Amo 0.00              |                                             |                               |
| S Banking                     | Payment Ref.:                                                                   | Finance Charg 0.00              |                                             |                               |
|                               | Processing Sta                                                                  | Deducted Char 0.00              |                                             |                               |
| Finance                       | * Cash Account: 10103 - undeposited funds (clearing) E ,P                       |                                 |                                             |                               |
|                               | * Depost After: 4/12/2024                                                       |                                 |                                             |                               |
| Pavables                      | Ver Description:                                                                |                                 |                                             |                               |
|                               |                                                                                 | 0100 000000000 01100000         |                                             |                               |
| Receivables                   | COUNTERTS TO APPEND SALES UNDERS APPENDITURE TO THE TRANSPORT APPROVALS         | UNIT HUCCOSTIN                  |                                             |                               |
| 0                             | O + X LOAD DOCUMENTS AUTO APPLY H                                               |                                 |                                             |                               |
| D Purchases                   | B 0 D Branch Dos. Type *Reference Nbr. Amount Paid                              | Cash Write-Off Write-Off Reason | Date Due Date                               | Cash Cross Rate Balanc        |
| H                             | De                                                                              | Taken Amount Code               |                                             | Discount<br>Date              |
| Co Inventory                  | > @ D Ø Prepayment 000105 634.36                                                | 0.00 0.00 BALWOFF               | 2/26/2024                                   | 1.00000000 0.00               |
|                               |                                                                                 |                                 |                                             |                               |
| B Projects                    |                                                                                 |                                 |                                             |                               |
| <                             |                                                                                 |                                 |                                             |                               |
| B You are currently using a t | est tenant that is not intended for production use.                             |                                 |                                             |                               |
|                               |                                                                                 |                                 |                                             |                               |

## Creating full amount Refund

To initiate a partial refund, be sure to specify the amount you want to refund in the Payment Amount column.

**Step 2:** Go to the ellipses [...] button at the top. Upon clicking a popup will appear on the screen and to process the refund you need to click on the **[Refund Card Payment]** as illustrated.

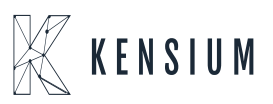

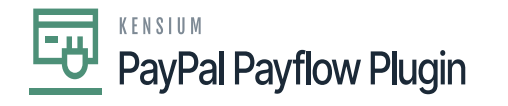

| Acumatica         | Search                                                               | < ৩                                         |                                                                |                           |                  |        |                               | Revision Two P<br>Products Wholesa | e v        | 10/1/2024<br>2:15 AM     | <b>~</b> (9)  | 🔔 admin ( |
|-------------------|----------------------------------------------------------------------|---------------------------------------------|----------------------------------------------------------------|---------------------------|------------------|--------|-------------------------------|------------------------------------|------------|--------------------------|---------------|-----------|
| Tavorites         | Payments and Applications<br>Refund 000218 - QA QA                   |                                             |                                                                |                           |                  |        |                               | NOTES                              | ACTIVITIES | FILES                    | CUSTOMIZATION | TOOLS -   |
| 🕑 Data Views      | 6 0 0 0 +                                                            | B D × K                                     | < > >I                                                         |                           |                  | _      |                               |                                    |            |                          |               |           |
| Sales Orders      | Type: Refund v<br>Reference Nbr.: 000218 ,/P<br>Status: Pending Proc | Customer:<br>• Location:<br>Payment Method: | C00000128 - QA QA<br>MCL438192 - MCL438<br>RK/FLOW - Payflow P | Processing<br>Remove Hole |                  |        | Corrections                   |                                    |            |                          |               | ~         |
| Time and Expenses | Application Date: 4/12/2024     Application Per04-2024               | Orig. Transacti<br>Proc. Center ID:         | B70KB1AE4C90<br>PAYFLOWPRO - Payfic                            | Release                   |                  |        | Inquiries<br>Customer Details |                                    |            |                          |               |           |
| \$ Banking        | Payment Ref.:                                                        | Processing Sta                              |                                                                | Card Proce                | ssing            |        | Reports                       |                                    |            |                          |               |           |
| Finance           |                                                                      | Cash Account     Deposit After:             | 10103 - undeposited fi<br>4/12/2024                            | Authorize<br>Void Card Pa |                  |        |                               |                                    |            |                          |               |           |
| Payables          | DOCUMENTS TO APPLY SALE                                              | Description:                                | TION HISTORY FIN                                               | Refund Card               | Payment          |        |                               |                                    |            |                          |               |           |
| Receivables       | 0 + × LOAD DOCU                                                      |                                             | HN                                                             | Record and (              | Capture Preauth. |        |                               |                                    |            |                          |               |           |
| Purchases         | B G D Branch                                                         | Doc. Type                                   | Reference Nbr.                                                 |                           | Takan            | Amount | Code                          |                                    | ue Date    | Cash<br>Discount<br>Date | Cross Rate    | Balano    |
| Inventory         |                                                                      | Prepayment                                  | 200105                                                         | 634.36                    | 0.00             | 0.00   | BALWOFF                       | 2/26/2024                          |            |                          | 1.00000000    | 0.0       |
| Drivients         |                                                                      |                                             |                                                                |                           |                  |        |                               |                                    |            |                          |               |           |

## Click on Refund Card Payment

| Acumatica                                                                 | Search                                                                                                    | ৹ 🕑                                                                                                    |                                                                                                  |                                                                                      |                                                                                                    |                                                                                                    |                                                             | Revision Two<br>Products Whole | o Products<br>esale | 10/1/202<br>2:15 AM      | * <b>•</b> 💿   | 🛓 admi      |
|---------------------------------------------------------------------------|----------------------------------------------------------------------------------------------------|----------------------------------------------------------------------------------------------------|--------------------------------------------------------------------------------------------------|--------------------------------------------------------------------------------------|----------------------------------------------------------------------------------------------------|----------------------------------------------------------------------------------------------------|-------------------------------------------------------------|--------------------------------|---------------------|--------------------------|----------------|-------------|
| Favorites                                                                 | Payments and Applications<br>Refund 000218 - QA (<br>C                                                                                      | н<br>+ 8 0 - к                                                                                                    | < > >1                                                                                           |                                                                                      |                                                                                                    |                                                                                                    |                                                             | NOTES                          | ACTIVITIE           | C Execution 00:00:00     | ng. Press to a | DOPT CANCEL |
| Sales Orders  Sales Orders  Time and Expenses  Banking  Finance  Payables | Type: Return<br>Reference Nor: 000218<br>Status: Pending Pin<br>* Application Date: 4/12/2024<br>* Application Per-<br>Payment Ref: 04-2024 | Customer: Customer: Customer: Customer: Customer: Customer: Payment bletho Orig. Transact. Proc. Center D Processing Sta Cash Account: Depost After: Desorgion: | C0000128 - QA QA<br>MCL438192 - MCL438<br>RAYFLOW - Payflow<br>B79K91A£4C90<br>RAYFLOWPR0 - Payf | 1192 /<br>Pro Payments /<br>/<br>/<br>/<br>/<br>/<br>/<br>/<br>/<br>/<br>/<br>/<br>/ | <ul> <li>Pa</li> <li>Ap</li> <li>Ap</li> <li>A</li></ul> | yment Ansunt:<br>sled to Doc<br>sled to Doc<br>slebbe Bala<br>te-Off Amo<br>ance Charg<br>ducted Char | 634.36 C)<br>634.36<br>0.00<br>0.00<br>0.90<br>0.00<br>0.00 |                                |                     |                          |                |             |
| Receivables                                                               | OCUMENTS TO APPLY                                                                                                    | SALES ORDERS APPLIC                                                                                                    | ATION HISTORY FIN                                                                                | IANCIAL APPR                                                                         | IOVALS                                                                                                    | CARD PROCESSING                                                                                       | G CHARGES                                                   |                                |                     |                          |                |             |
| Purchases                                                                 | B & D 🗌 Branch                                                                                                    | Doo. Type                                                                                                    | * Reference Nbr.                                                                                 | Amount Paid                                                                          | Ca<br>Disco<br>Tak                                                                                                    | sh Write-Off<br>ant Amount<br>an                                                                      | Write-Off Reason<br>Code                                    | Date                           | Due Date            | Cash<br>Discount<br>Date | Cross Rate     | Balano      |
| Droients                                                                  | > • D 2                                                                                                    | Prepayment                                                                                                    | 900105                                                                                           | 634.36                                                                               | 0.                                                                                                    | 0.00                                                                                                  | BALWOFF                                                     | 2/26/2024                      |                     |                          | 1.00000000     | 0.00        |
| B You are currently using a t                                             | test tenant that is not intended                                                                                                    | for production use.                                                                                                    |                                                                                                  |                                                                                      |                                                                                                    |                                                                                                    |                                                             |                                |                     |                          |                |             |

Refund Card Payment process will be started

Step 3: Navigate to the PayPal portal page after the successful execution to check the transaction

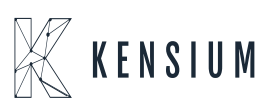

## PayPal Payflow Plugin

history. The refund amount will be reflected on the portal.

| Additional Information         Custom=r IP Address:       Merchant:       User: magento         Client IP Address:       User: magento         Client Type: Z       Client Version: 4.0.0.1         Transaction State: 8       Duration: 0.00         Transaction History         Transaction D       Timestamp       Amount       Result       Details         370KB1AE4C90       Feb 26, 2024 10:33:11 AM       Sale       634.36 USD       0          380K1C0338C7       Feb 26, 2024 10:32:58 AM       Authorization       0.00 USD       0       Details         370KB1DC0C12       Apr 12, 2024 02:49:27 AM       Credit       634.36 USD       0       Details |                    | Email: com               |                                          |                               |           |         |
|----------------------------------------------------------------------------------------------------|--------------------|--------------------------|------------------------------------------|-------------------------------|-----------|---------|
| Customer IP Address:       Merchant:       User: majento         Client Type:       Z         Client Version:       4.0.0.1         Transaction State:       8         Duration:       0.00         Transaction History       Version:         Transaction ID       Timestamp         Robit AE4000       Feb 26, 2024 10:33:11 AM         Sale       634.36 USD       0         B30K1C0338C7       Feb 26, 2024 10:32:58 AM       Authorization       0.00 USD       0       Details         B70KB1DC0C12       Apr 12, 2024 02:49:27 AM       Credit       634.36 USD       0       Details                                                                          | Additional Informa | ation                    |                                          |                               |           |         |
| Client IP Address:       User: magento         Client Type:       Z         Client Version:       4.0.0.1         Transaction State:       8         Duration:       0.00         Transaction History       Y         Transaction ID       Timestamp         S70KB1AE4C900       Feb 26, 2024 10:33:11 AM         Sale       634.36 USD       0         S650K1C0338C7       Feb 26, 2024 10:32:58 AM       Authorization       0.00 USD       0       Details         S70KB1DC0C12       Apr 12, 2024 02:49:27 AM       Credit       634.36 USD       0       Details                                                                                                 | Custo              | omer IP Address:         |                                          | M                             | erchant:  |         |
| Client Type: Z         Client Version: 4.0.0.1         Transaction State: 8         Duration: 0.00         Transaction History         Transaction Type       Amount       Result       Details         870KB1AE4C90       Feb 26, 2024 10:33:11 AM       Sale       634.36 USD       0          850K1C0338C7       Feb 26, 2024 10:32:58 AM       Authorization       0.00 USD       0       Details         870KB1DC0C12       Apr 12, 2024 02:49:27 AM       Credit       634.36 USD       0       Details                                                                                                    | c                  | lient IP Address:        |                                          |                               | User: mag | gento   |
| Client Version: 4.0.0.1         Transaction State: 8         Duration: 0.00         Transaction History         Transaction Type       Amount       Result       Details         370KB1AE4C90       Feb 26, 2024 10:33:11 AM       Sale       634.36 USD       0          350K1C0338C7       Feb 26, 2024 10:32:58 AM       Authorization       0.00 USD       0       Details         370KB1DC0C12       Apr 12, 2024 02:49:27 AM       Credit       634.36 USD       0       Details                                                                                                    |                    | Client Type: Z           |                                          |                               |           |         |
| Transaction State: 8           Duration: 0.00           Transaction History           Transaction ID         Timestamp         Transaction Type         Amount         Result         Details           370KB1AE4C900         Feb 26, 2024 10:33:11 AM         Sale         634.36 USD         0            850K1C0338C7         Feb 26, 2024 10:32:58 AM         Authorization         0.00 USD         0         Details           870KB1DC0C12         Apr 12, 2024 02:49:27 AM         Credit         634.36 USD         0         Details                                                                                                    |                    | Client Version: 4.0.0.1  |                                          |                               |           |         |
| Duration: 0.00         Transaction History         Transaction ID       Timestamp       Transaction Type       Amount       Result       Details         370KB1AE4C90       Feb 26, 2024 10:33:11 AM       Sale       634.36 USD       0          350K1C0338C7       Feb 26, 2024 10:32:58 AM       Authorization       0.00 USD       0       Details         870KB1DC0C12       Apr 12, 2024 02:49:27 AM       Credit       634.36 USD       0       Details                                                                                                    | т                  | ransaction State: 8      |                                          |                               |           |         |
| Transaction History         Timestamp         Transaction Type         Amount         Result         Details           B70KB1AE4C90         Feb 26, 2024 10:33:11 AM         Sale         634.36 USD         0            B50K1C0338C7         Feb 26, 2024 10:32:58 AM         Authorization         0.00 USD         0         Details           B70KB1DC0C12         Apr 12, 2024 02:49:27 AM         Credit         634.36 USD         0         Details                                                                                                    |                    | Duration: 0.00           |                                          |                               |           |         |
| Transaction History           Transaction ID         Timestamp         Transaction Type         Amount         Result         Details           870KB1AE4C90         Feb 26, 2024 10:33:11 AM         Sale         634.36 USD         0            850K1C0338C7         Feb 26, 2024 10:32:58 AM         Authorization         0.00 USD         0         Details           870KB1DC0C12         Apr 12, 2024 02:49:27 AM         Credit         634.36 USD         0         Details                                                                                                    |                    |                          |                                          |                               |           |         |
| Transaction ID         Timestamp         Transaction Type         Amount         Result         Details           870KB1AE4C90         Feb 26, 2024 10:33:11 AM         Sale         634.36 USD         0            850K1C0338C7         Feb 26, 2024 10:32:58 AM         Authorization         0.00 USD         0         Details           870KB1DC0C12         Apr 12, 2024 02:49:27 AM         Credit         634.36 USD         0         Details                                                                                                    | Transaction Histo  | ry                       |                                          |                               |           |         |
| B70KB1AE4C90         Feb 26, 2024 10:33:11 AM         Sale         634.36 USD         0            B50K1C0338C7         Feb 26, 2024 10:32:58 AM         Authorization         0.00 USD         0         Details           B70KB1DC0C12         Apr 12, 2024 02:49:27 AM         Credit         634.36 USD         0         Details                                                                                                    | Transaction ID     | Timestamp                | Transaction Type                         | Amount                        | Result    | Details |
| B50K1C0338C7         Feb 26, 2024 10:32:58 AM         Authorization         0.00 USD         0         Details           870KB1DC0C12         Apr 12, 2024 02:49:27 AM         Credit         634:36 USD         0         Details                                                                                                    | B70KB1AE4C90       | Feb 26, 2024 10:33:11 AM | Sale                                     | 634.36 USD                    | 0         |         |
| 370KB1DC0C12 Apr 12, 2024 02:49:27 AM Credit 634.36 USD 0 Details                                                                                                    | B50K1C0338C7       | Feb 26, 2024 10:32:58 AM | Authorization                            | 0.00 USD                      | 0         | Details |
|                                                                                                    | B70KB1DC0C12       | Apr 12, 2024 02:49:27 AM | Credit                                   | 634.36 USD                    | 0         | Details |
|                                                                                                    |                    |                          |                                          |                               |           |         |
|                                                                                                    | View Transaction S | Status                   |                                          |                               |           |         |
| View Transaction Status                                                                                                    |                    |                          |                                          |                               |           |         |
| View Transaction Status                                                                                                    |                    | ۵                        | hout Us I Privacy I Security Center I (  | Contact Us LUser Adreed       | heat      |         |
| View Transaction Status                                                                                                    |                    | a                        | source ( close ) ( decours) contract ( ) | Contract top   0201 Pogreetin |           |         |

Refund reflects on the PayPal Portal

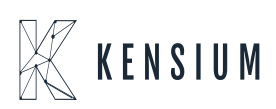